# **Creazione account**

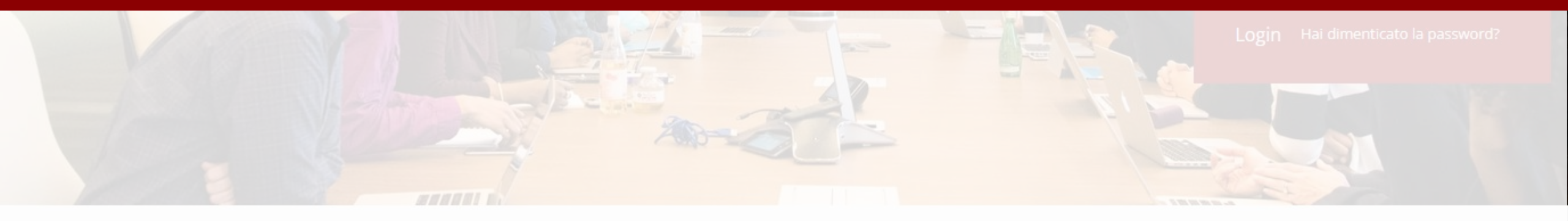

# Chi siamo?

**ADR Consulting** è partner ufficiale **Promethean** ed ente accreditato MIUR per la formazione del personale della Scuola 2021/2022.

Scopri tutte le attività formative sul nostro sito http://www.adrconsultinggroup.it/

# Corsi

Start-up training – Le Tecnologie Didattiche innovative.

# Creazione account

1. Accedere al sito www.touchlearning.it

2. Cliccare su «Registrati»

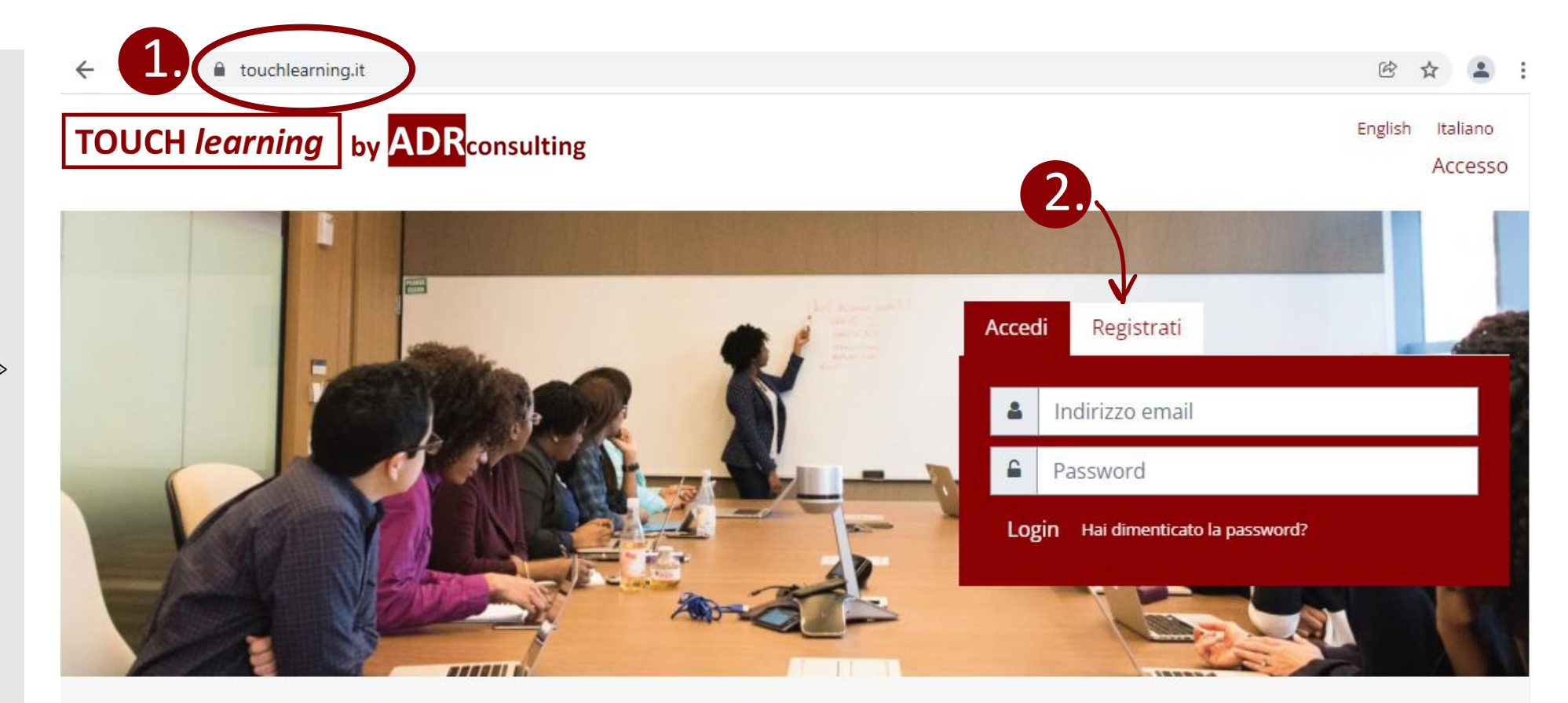

#### Chi siamo?

ADR Consulting è partner ufficiale Promethean ed ente accreditato MIUR per la formazione del personale della Scuola 2021/2022.

Scopri tutte le attività formative sul nostro sito http://www.adrconsulting-group.it/

#### Corsi

#### Start-up training - Le Tecnologie Didattiche innovative.

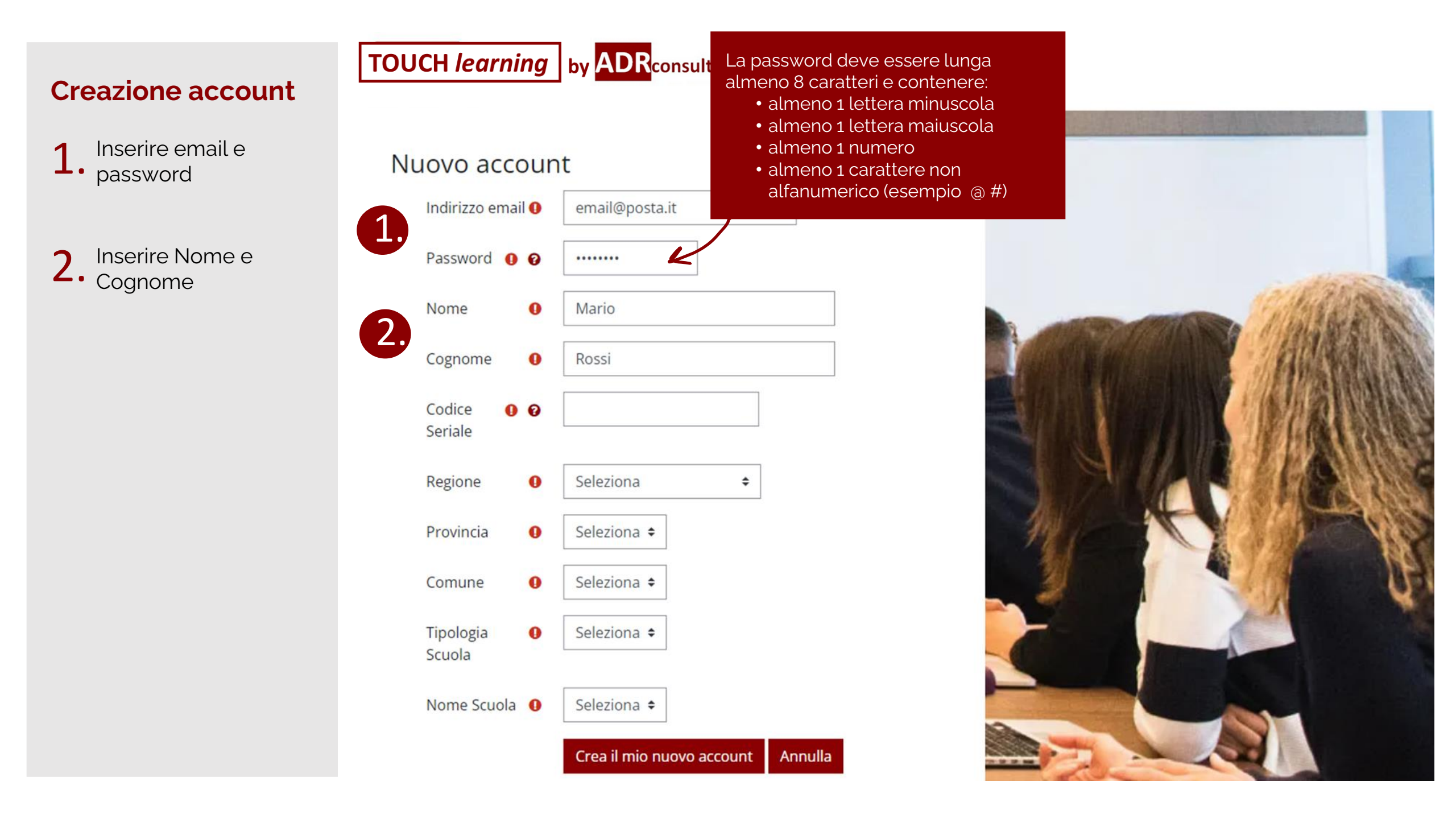

# TOUCH *learning* by ADR consulting **Creazione account** Inserire email e 1 password 1 Inserire Nome e 2. Cognome 2. Inserire il codice 3. seriale del prodotto Promethean 3.

#### Nuovo account email@posta.it Indirizzo email 0 Password 0 0 ..... Il codice seriale è riportato dietro al Nome Mario 0 monitor, sull'etichetta, sotto al codice a barre Rossi Cognome 0 1234-ABCD5678EFG90 Codice 0 0 Seriale Regione Seleziona 0 \$ Provincia 0 Seleziona 🗢 Seleziona 🗘 Comune 0 Tipologia Seleziona 🕈 0 Scuola Nome Scuola 0 Seleziona 🕈 Crea il mio nuovo account Annulla

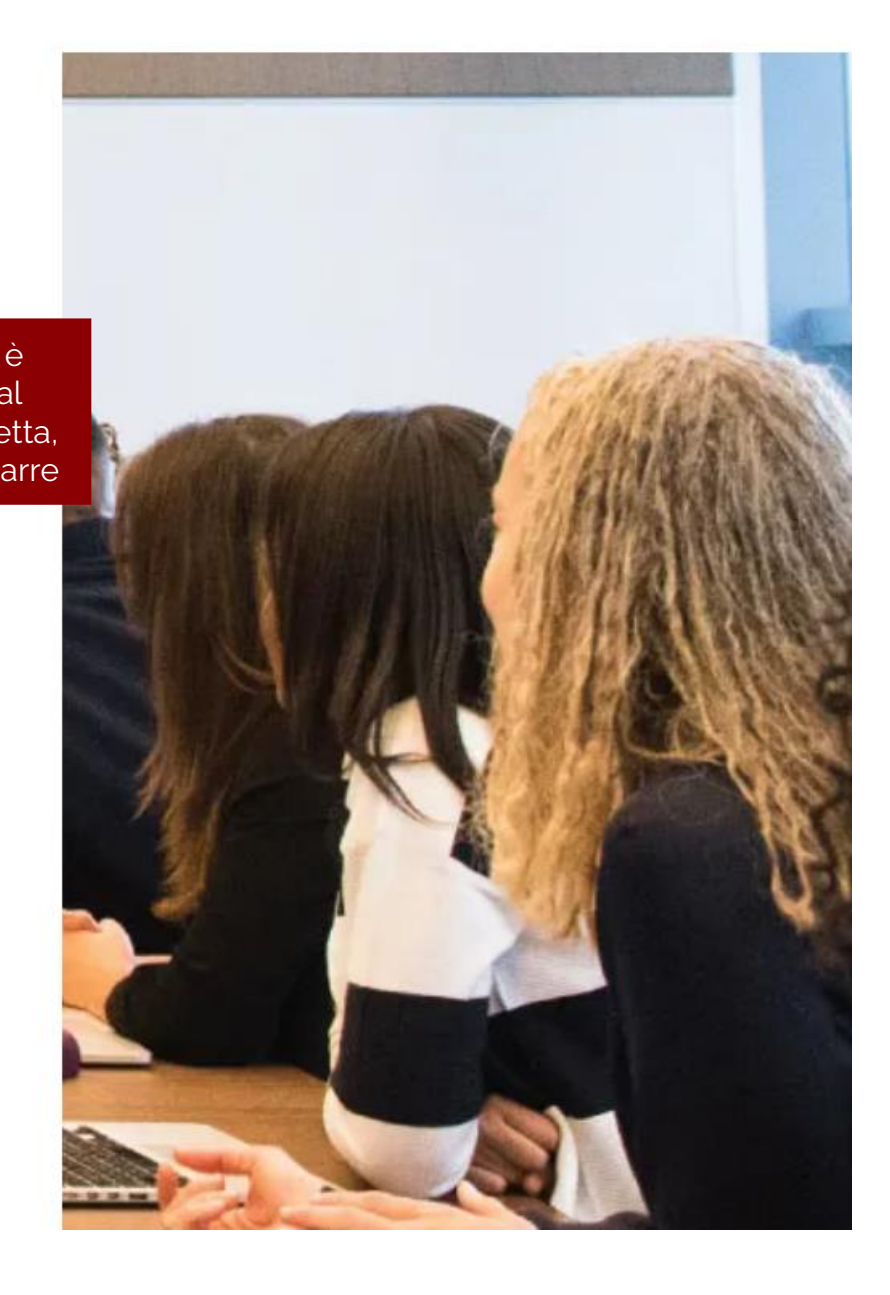

#### TOUCH *learning* by ADR consulting **Creazione account** Inserire email e Nuovo account password Indirizzo email 0 email@posta.it 1 Inserire Nome e Password 0 0 ..... Cognome Nome Mario 0 2. Inserire il codice 3. Cognome 0 Rossi seriale del prodotto Promethean Codice 1234-ABCD5678EFG90 0 0 3 Seriale Inserire da menu a Regione LAZIO 0 \$ tendina: Se la tipologia Regione ROMA Provincia 0 \$ di scuola non è presente Provincia selezionare «Altro» Comune Comune ROMA 0 \$ Tipologia Scuola Nome Scuola Tipologia ISTITUTO D'ARTE 0 . Scuola Cliccare su «Crea il Se il nome della scuola mio nuovo account» Nome Scuola 0 LICEO ARTISTICO "ENZO ROSSI" ŧ non è presente selezionare «Altro» Crea il mio nuovo account Annulla

4.

Г

# **Creazione account**

1. Seguire le istruzioni della mail inviata all'indirizzo indicato

2. Cliccare sul link per confermare l'account e accedere automaticamente nel sito

# TOUCH *learning* by ADR consulting

HOME | CONFERMA IL TUO ACCOUNT

E' stata inviata una mail all'indirizzo email@posta.it

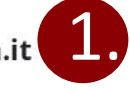

La mail contiene alcune semplici istruzioni per completare la registrazione.

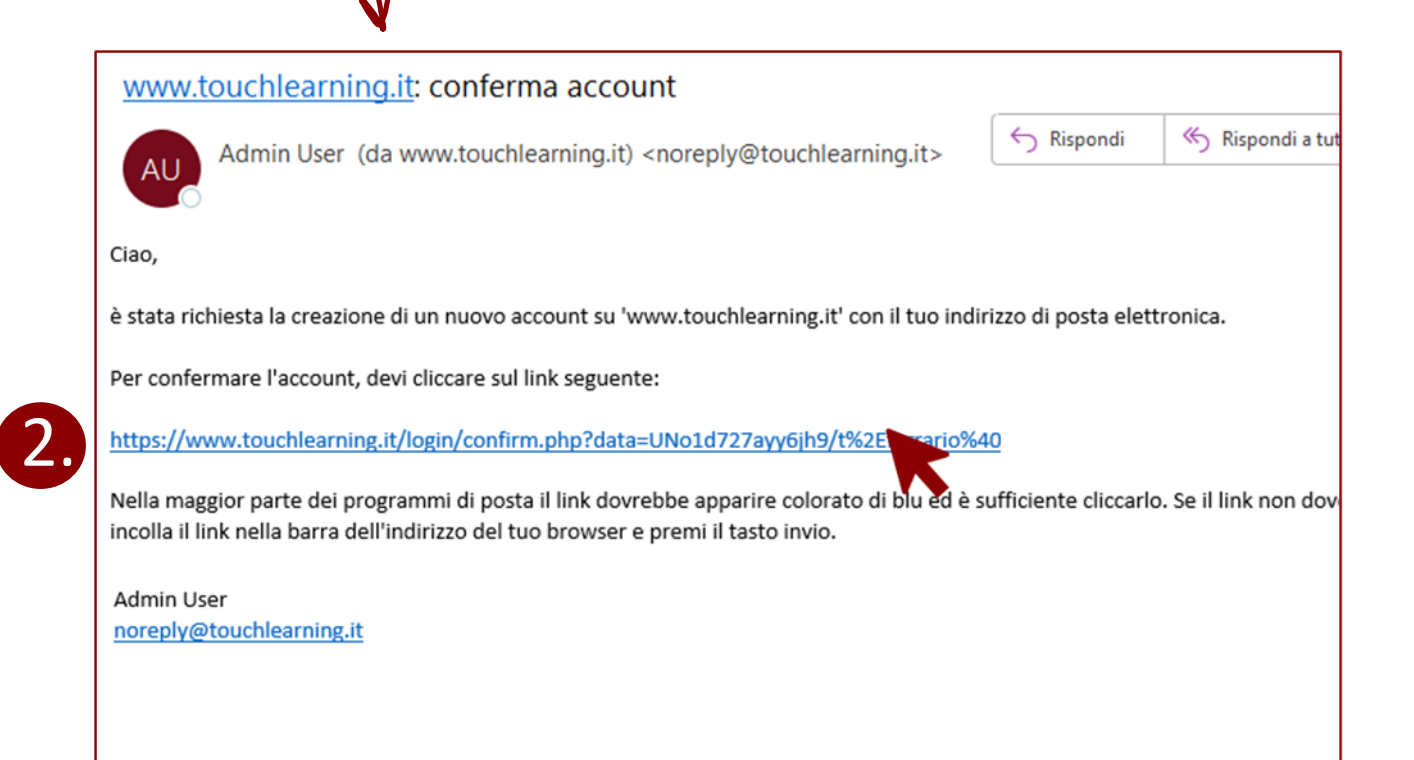

# TOUCH *learning* by ADR consulting

# Accesso al sito

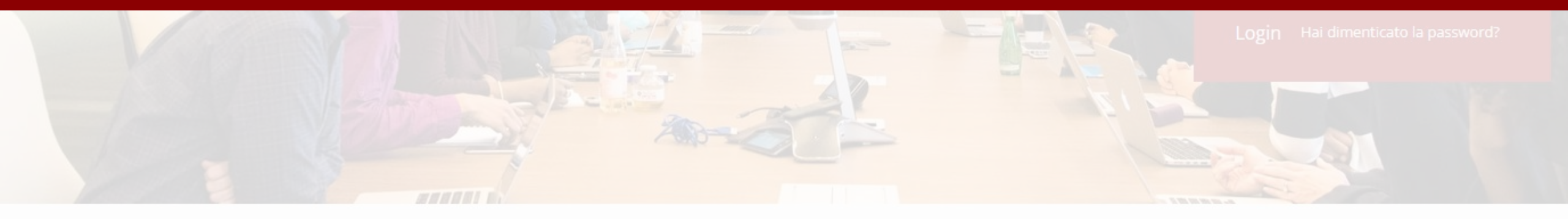

# Chi siamo?

**ADR Consulting** è partner ufficiale **Promethean** ed ente accreditato MIUR per la formazione del personale della Scuola 2021/2022.

Scopri tutte le attività formative sul nostro sito http://www.adrconsultinggroup.it/

# Corsi

Start-up training – Le Tecnologie Didattiche innovative.

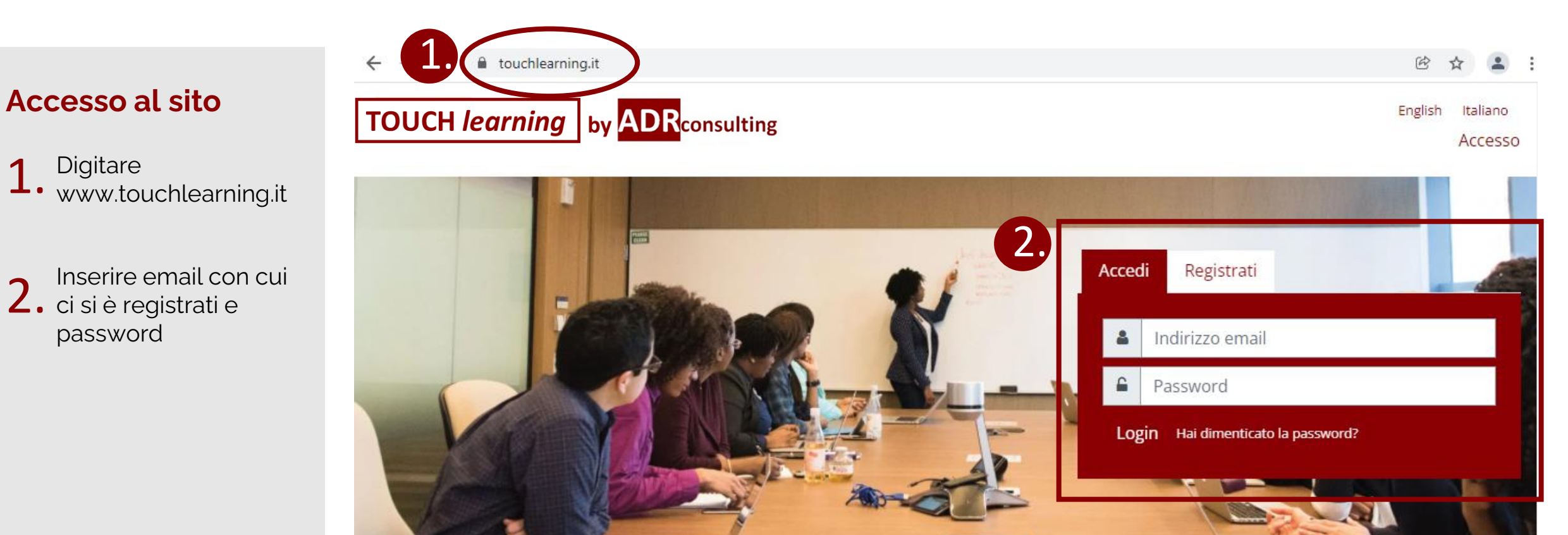

#### Chi siamo?

ADR Consulting è partner ufficiale Promethean ed ente accreditato MIUR per la formazione del personale della Scuola 2021/2022.

Scopri tutte le attività formative sul nostro sito http://www.adrconsulting-group.it/

#### Corsi

#### Start-up training - Le Tecnologie Didattiche innovative.

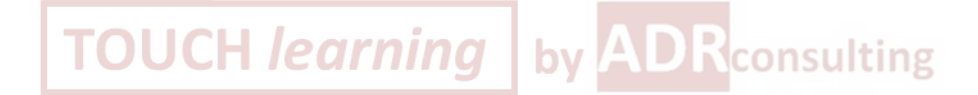

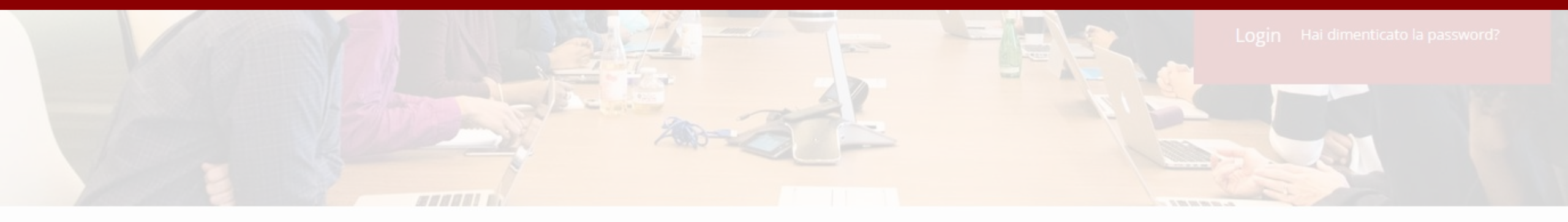

## Chi siamo?

**ADR Consulting** è partner ufficiale **Promethean** ed ente accreditato MIUR per la formazione del personale della Scuola 2021/2022.

Scopri tutte le attività formative sul nostro sito http://www.adrconsultinggroup.it/

# Corsi

Start-up training – Le Tecnologie Didattiche innovative.

- 1. Cliccare su «Hai dimenticato la password?» nel riquadro login:
  - in home page

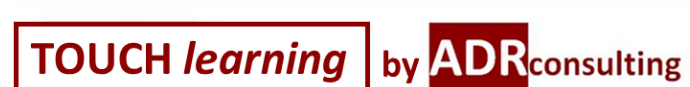

touchlearning.it

4

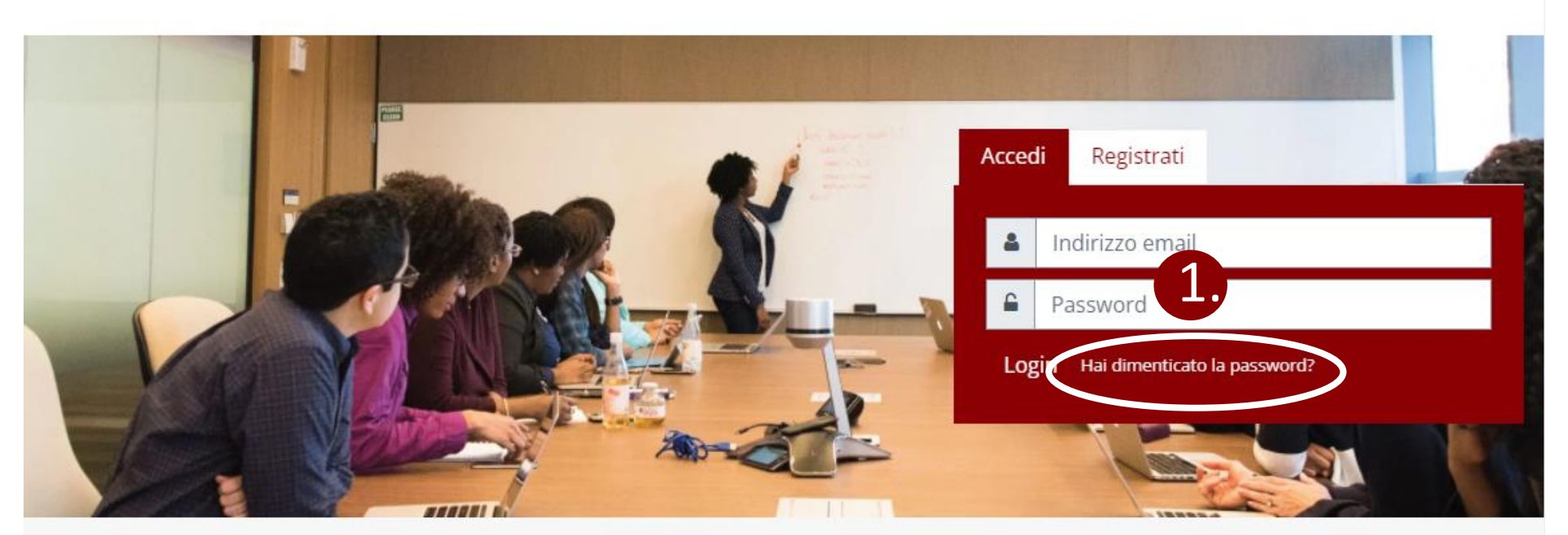

#### Chi siamo?

ADR Consulting è partner ufficiale Promethean ed ente accreditato MIUR per la formazione del personale della Scuola 2021/2022.

Scopri tutte le attività formative sul nostro sito http://www.adrconsulting-group.it/

#### Corsi

#### Start-up training - Le Tecnologie Didattiche innovative.

Il corso si propone di accompagnare i partecipanti nell'utilizzo efficace della tecnologia touch Promethean attraverso la gestione combinata del Monitor interattivo multimediale ActivPanel e delle app di supporto didattico.

English Italiano

Accesso

→ C 

touchlearning.it/login/index.php

TOUCH *learning* by ADR consulting

←

Lo

# Recupero password

- 1. Cliccare su «Hai dimenticato la password?» nel riquadro login:
  - in home page

oppure

• nella pagina di login errato

|    | Indirizzo email                            |
|----|--------------------------------------------|
|    | Password                                   |
|    | Login                                      |
| 1. | Hai dimenticato la password?               |
|    | Il browser deve avere i cookie abilitati 🙆 |

È la prima volta che accedi qui?

Crea un account

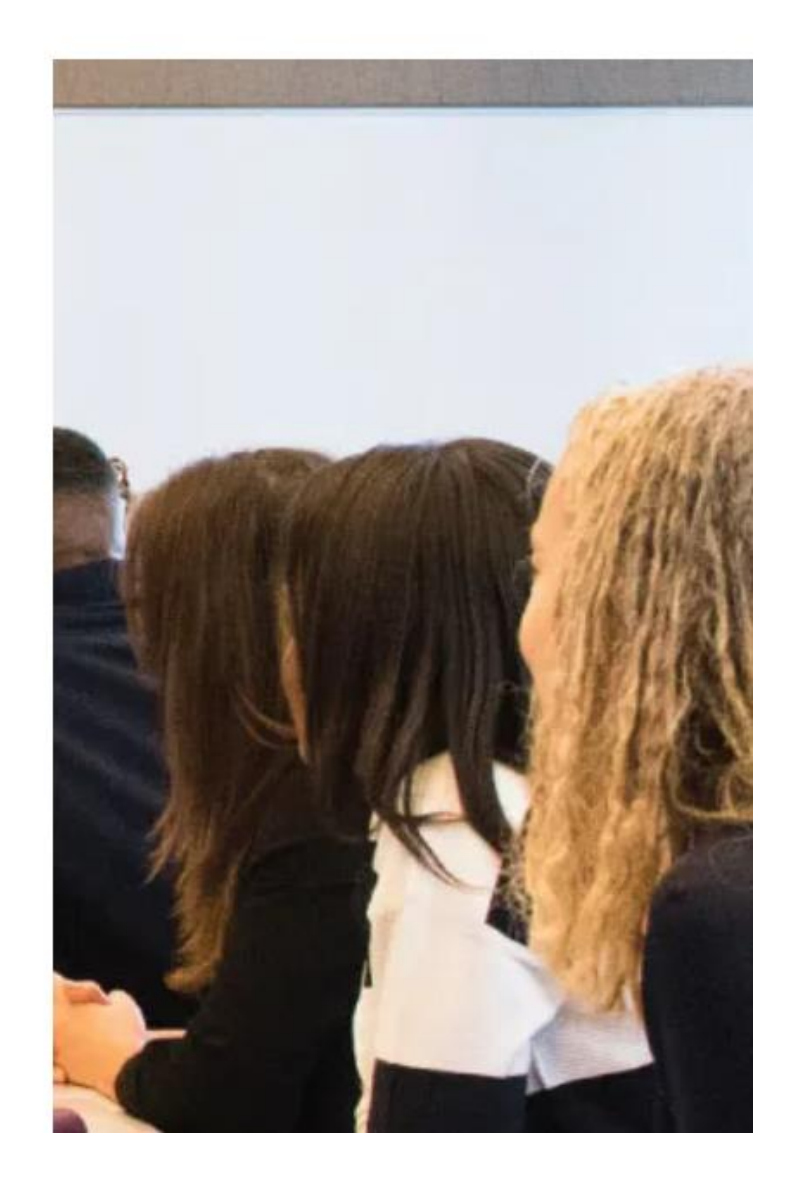

1. Inserire l'indirizzo di posta con cui si è iscritti al sito

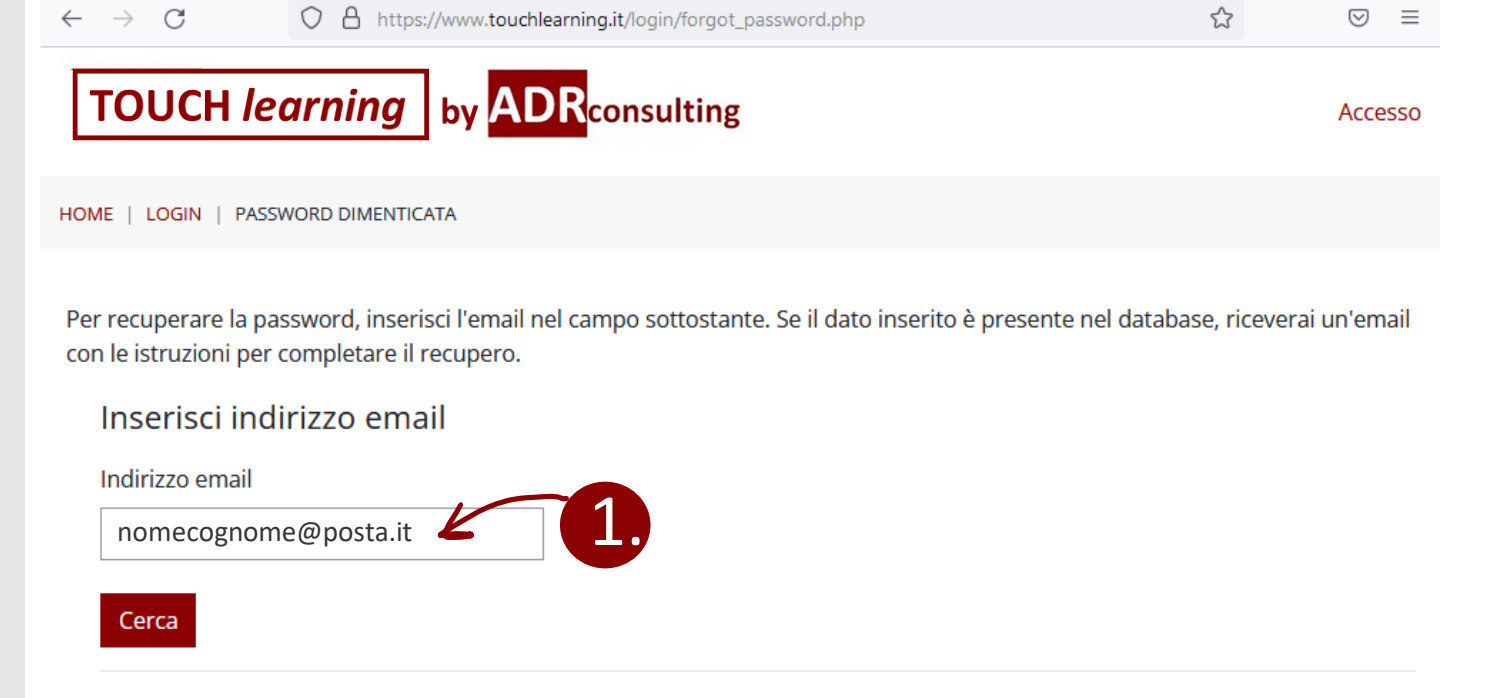

1. Inserire l'indirizzo di posta con cui si è iscritti al sito

2. Se l'indirizzo di posta inserito è presente nel database, si riceverà una email con le istruzioni per il recupero della password TOUCH *learning* by ADR consulting

O A https://www.touchlearning.it/login/forgot\_password.php

HOME | LOGIN | PASSWORD DIMENTICATA

 $\leftarrow \rightarrow C$ 

Per recuperare la password, inserisci l'email nel campo sottostante. Se il dato inserito è presente nel database, riceverai un'email con le istruzioni per completare il recupero.

Inserisci indirizzo email

Indirizzo email

Cerca

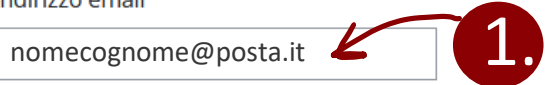

 TOUCH learning
 by CDCconsulting

 HOME | LOGIN | PASSWORD DIMENTICATA

 Se hai fornito un indirizzo di posta corretto, riceverai una email.

 Nel messaggio troverai le istruzioni per confermare e completare la modifica della password.

 Loninua

☆

Accesso

Seguire le istruzioni della mail e cliccare sul link per accedere alla pagina di recupero password, entro 30 minuti dalla richiesta

#### www.touchlearning.it: Richiesta recupero password

AU

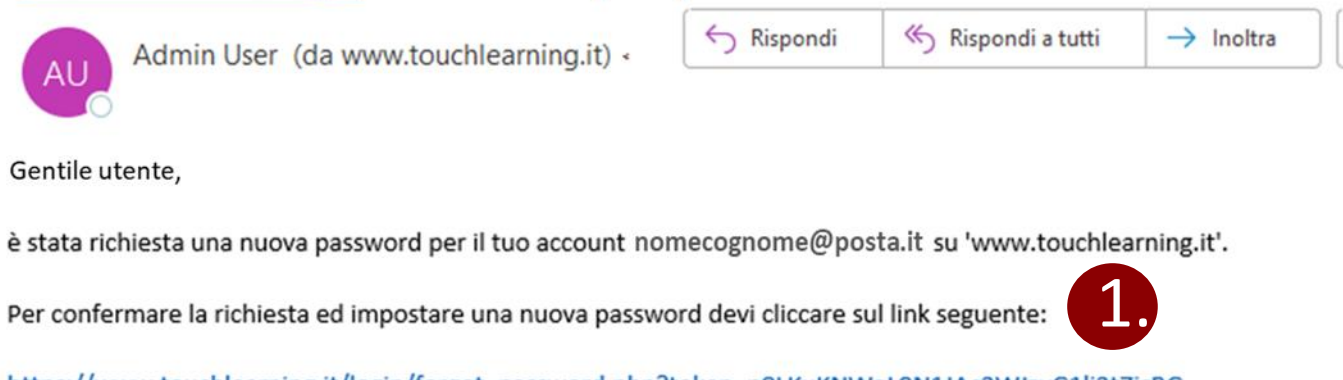

tiji

...

https://www.touchlearning.it/login/forgot\_password.php?token=n8LKuKNWaL9N1JAc3WJzyG1lj2t7jsBG (Il link sarà valido per i 30 minuti successivi alla richiesta) Se la richiesta non è stata effettuata da te, non devi fare nulla. Admin User noreply@touchlearning.it (Il link sarà valido per i 30 minuti successivi alla richiesta)

1. Inserire la nuova password seguendo le regole indicate

2. Ripetere la password

3. Salvare le modifiche

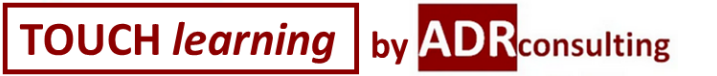

HOME | LOGIN | PASSWORD DIMENTICATA

Per favore inserisci sotto la nuova password e poi salva.

#### Imposta password

Indirizzo email nomecognome@posta.it

La password deve essere lunga almeno 8 caratter lettera(e) minuscola(e), contenere almeno 1 letter alfanumerici, ad esempio \*,-, oppure #. La password deve essere lunga

almeno 8 caratteri e contenere: • almeno 1 lettera minuscola

almeno 1 carattere non

• almeno 1 numero

• almeno 1 lettera maiuscola

alfanumerico (esempio @ #)

Nuova password

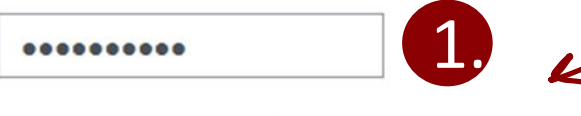

Nuova password (ancora)

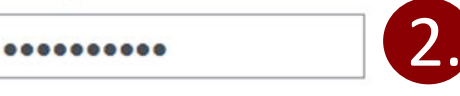

Salva modifiche Annulla

e ampi a compilazione obbligatoria

Accesso

eno 1

non

0

0

# **Attestato finale**

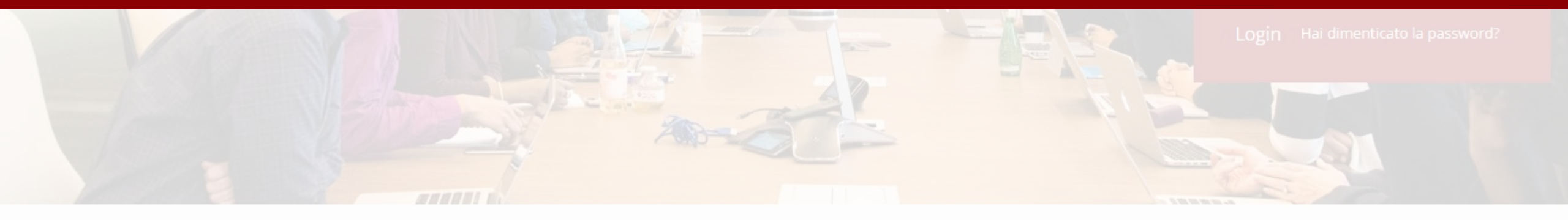

# Chi siamo?

**ADR Consulting** è partner ufficiale **Promethean** ed ente accreditato MIUR per la formazione del personale della Scuola 2021/2022.

Scopri tutte le attività formative sul nostro sito http://www.adrconsultinggroup.it/

# Corsi

Start-up training – Le Tecnologie Didattiche innovative.

# Ottenimento attestato di partecipazione

Le istruzioni per 1 ottenere l'attestato si renderanno visibili sulla schermata soltanto dopo aver seguito l'intero percorso

# TOUCH *learning* by ADR consulting

Start-up training

🗅 Il Monitor Touch per la didattica innovativa, Primi passi con ActivPanel

🗅 Il software Radix per la gestione dei Panel

Creare lezioni interattive con il software didattico ActivInspire

Classflow, La piattaforma collaborativa per la didattica

🗅 Gestire la didattica in ambiente Google

🗅 Gestire la didat ambiente Mic

#### Gestire la didattica in ambiente Microsoft

Il modulo ha la finalità di accompagnare il docente nell'utilizzo efficiente degli strumenti della «Microsoft 365 Education», esponendo le maggiori funzioni didattiche Microsoft per la creazione di lezioni multimediali.

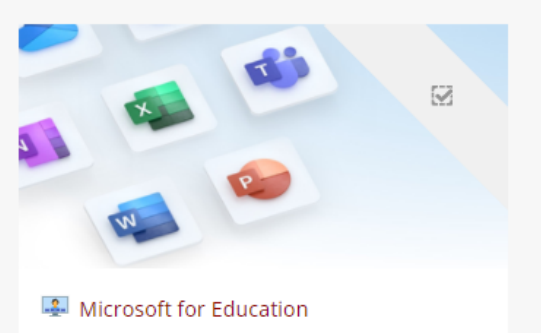

#### Attestato di partecipazione

ATTENZIONE: Le istruzioni finali per ottenere l'attestato di partecipazione saranno visibili solo dopo la visualizzazione dell'intero percorso.

# Ottenimento attestato di partecipazione

1. Per verificare di aver completato il percorso didattico <u>controllare</u> <u>che tutti gli 8</u> <u>elementi del percorso</u> <u>abbiano la il segno di</u> spunta

2. Una volta completato il percorso comparirà l'elemento cliccabile «SCARICA ATTESTATO M.I.U.R.»

# TOUCH *learning* by ADR consulting

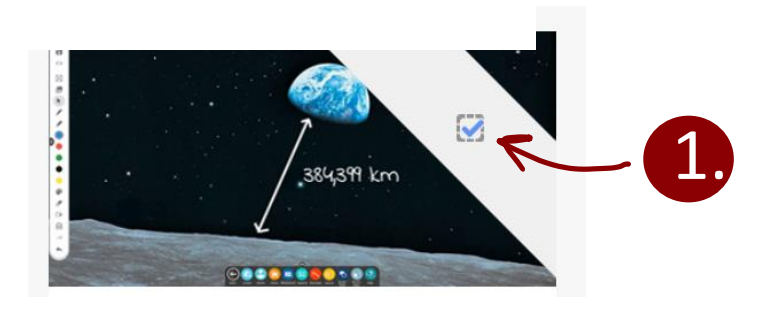

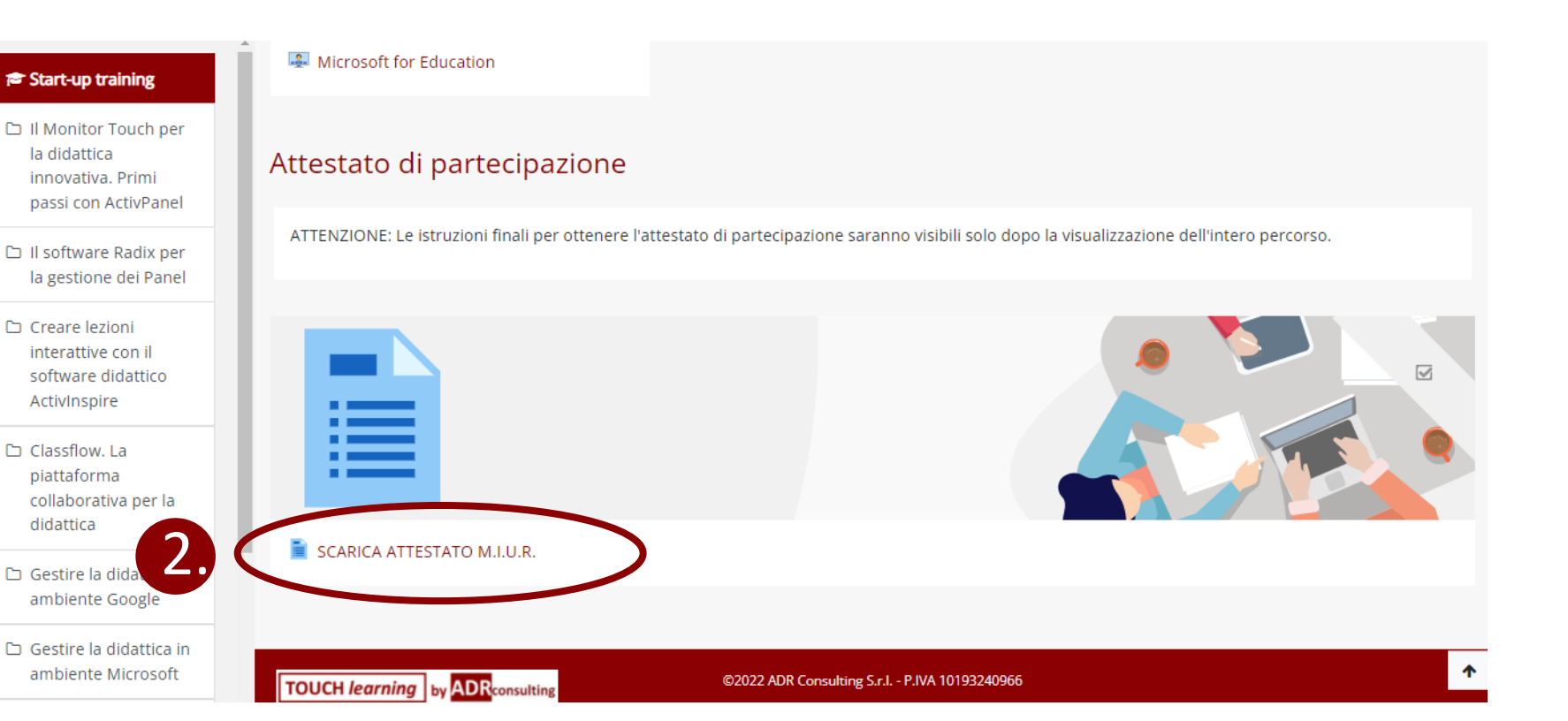

# Ottenimento attestato di partecipazione

 La pagina che verrà visualizzata conterrà le istruzioni per ottenere l'attestato

2. FAC-SIMILE attestato che andrà scaricato dal sito del M.I.U.R.

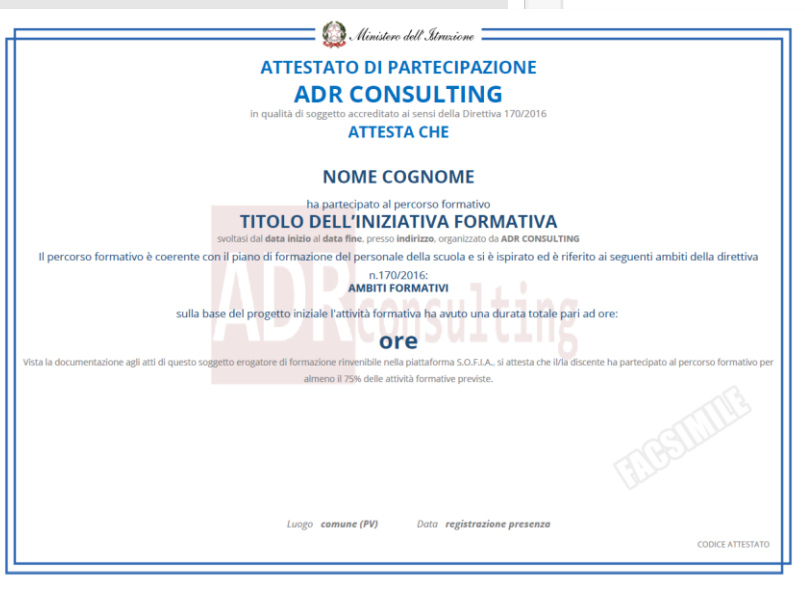

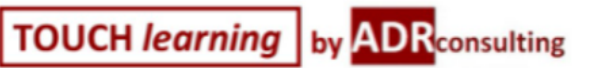

≡

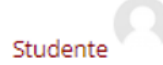

DASHBOARD | CORSI | CONTENUTI FORMATIVI | START-UP TRAINING | ATTESTATO DI PARTECIPAZIONE | SCARICA ATTESTATO M.I.U.R.

# SCARICA ATTESTATO M.I.U.R.

Congratulazioni!

Hai concluso il corso "Start-up training - Le Tecnologie Didattiche innovative".

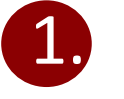

Per scaricare l'attestato di partecipazione M.I.U.R.:

- accedi al tuo profilo S.O.F.I.A.;
- vai in "Catalogo" e cerca il corso digitando il codice ID dell'iniziativa formativa
- Clicca sul corso e iscriviti gratuitamente all'edizione disponibile.

Dopo 10 giorni dall'iscrizione, riaccedi su S.O.F.I.A. e troverai il corso completato nell'area "Le mie iniziative formative", con la possibilità di cliccare su "questionario di gradimento MIUR" e poi su "scarica l'attestato".

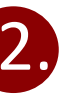